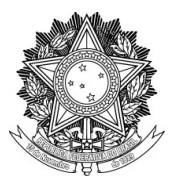

## SERVIÇO PÚBLICO FEDERAL UNIVERSIDADE FEDERAL DA FRONTEIRA SUL PRÓ-REITORIA DE GESTÃO DE PESSOAS Avenida Fernando Machado, 108-E, Centro, Chapecó-SC, CEP 89802-112, 49 2049-3160 progesp@uffs.edu.br, www.uffs.edu.br

## **MANUAL DE CHEFIAS**

## AVALIAÇÃO DE DESEMPENHO DOCENTE

## Fluxo para Avaliação de Desempenho Docente:

| Passo | Responsável                                | Procedimento                                                                                                    |
|-------|--------------------------------------------|----------------------------------------------------------------------------------------------------|
| 1     | SEAD/DDP                                   | 1. Realiza levantamento mensal dos docentes a serem avaliados no período;                                                                                                    |
|       |                                            | 2. Realiza a abertura ou a reabertura dos Processos de Avaliação de Desempenho Docente junto ao SIPAC – Mesa Virtual;                                                                                                    |
|       |                                            | 3. Encaminha lista dos docentes a serem avaliados e os respectivos processos de avaliação de desempenho à Assessoria de Gestão de Pessoas do <i>campus</i> $\rightarrow$ passo 2.                                                                                                    |
| 2     | ASSGP                                      | 1. Recebe os Processos de Avaliação de Desempenho Docente;                                                                                                    |
|       |                                            | 2. Encaminha e-mail aos docentes a serem avaliados no período, solicitando a entrega do Memorial Descritivo.                                                                                                    |
| 3     | Servidor<br>Interessado                    | 1. Elabora seu Memorial Descritivo atentando-se para as orientações constantes no MANUAL Nº 114/PROGESP/UFFS/2017;                                                                                                    |
|       |                                            | 2. Encaminha o Memorial Descritivo à Assessoria de Gestão de Pessoas do <i>campus</i> $\rightarrow$ passo 4.                                                                                                    |
|       | ASSGP                                      | 1. Após recebimento do Memorial Descritivo Docente:                                                                                                    |
| 4     |                                            | a) Se entregue em desacordo com as orientações institucionais,<br>devolve o documento ao interessado para adequação*;                                                                                                    |
|       |                                            | <ul> <li>b) Se entregue de acordo com as orientações institucionais,<br/>solicita às Coordenações (Acadêmica e de Cursos) a emissão<br/>das Declarações de Desempenho**.</li> </ul>                                                                                                    |
|       |                                            | <b>*OBS:</b> Cabe à ASSGP a análise de forma do Memorial Descritivo, ou seja, verificar se o documento foi cadastrado corretamente, se seguiu o modelo institucional, se está em Arquivo Único PDF, dentre outras, sem, no entanto, adentrar na análise de mérito do documento, haja vista esta ser uma atribuição da CAD.                            |
|       |                                            | <b>**OBS:</b> Caso o docente avaliado seja ocupante do cargo de Coordenador<br>Acadêmico/Administrativo, a Declaração de Desempenho da chefia imediata deve<br>ser solicitada ao Diretor do <i>campus</i> , caso o docente avaliado seja ocupante do cargo<br>de Diretor de <i>campus</i> , a Declaração de Desempenho deve ser solicitada ao Reitor. |
| 5     | Coordenações<br>(Acadêmica e de<br>Cursos) | 1. Emitem, junto ao SIPAC – Mesa Virtual, as Declarações de<br>Desempenho do docente para o período avaliado, sendo o F0004 –<br>DECLARAÇÃO DE DESEMPENHO DOCENTE CHEFIA<br>IMEDIATA, para a Coordenação Acadêmica e o F0005 –<br>DECLARAÇÃO DE DESEMPENHO DOCENTE                                                                                    |

|    |                         | COORDENAÇÃO DE CURSOS, para as Coordenações de Curso,<br>devendo, para tal, seguirem o Tutorial para emissão da Declaração de<br>Desempenho Docente (Anexo II).                                                                                                    |
|----|-------------------------|----------------------------------------------------------------------------------------------------|
|    |                         | 2. Encaminham as Declarações de Desempenho à Assessoria de Gestão de Pessoas do <i>campus</i> → passo 6.                                                                                                    |
|    |                         | <b>OBS:</b> Caso trate-se de avaliação para fins de Estágio Probatório e, após realizados todos os procedimentos de cobrança, o servidor não entregue o Memorial Descritivo, cabe à Coordenação Acadêmica, na condição de chefia imediata, avaliar o docente por meio do F0004 – DECLARAÇÃO DE DESEMPENHO DOCENTE CHEFIA IMEDIATA e submeter o processo à avaliação da Comissão de Avaliação de Desempenho (CAD) do <i>campus</i> , que deverá fazê-lo por meio do F0007 – PARECER CAD AVALIAÇÃO DE DESEMPENHO DOCENTE, emitido conforme Tutorial para emissão do Parecer Avaliativo Docente (Anexo III). |
|    |                         | <b>OBS:</b> Caso o docente avaliado seja ocupante do cargo de Coordenador<br>Acadêmico/Administrativo, o F0004 – DECLARAÇÃO DE DESEMPENHO<br>DOCENTE CHEFIA IMEDIATA deve ser emitido pela Direção do <i>campus</i> , caso o<br>docente avaliado seja ocupante do cargo de Diretor de <i>campus</i> , deve ser avaliado<br>pelo Reitor por meio do F0006 – DECLARAÇÃO DO REITOR DE<br>DESEMPENHO DOCENTE, mesmo formulário que deve ser usado para avaliação<br>dos docentes lotados na Reitoria, ocupantes de Cargo de Direção (CD), que lhe são<br>diretamente subordinados.                            |
| 6  | ASSGP                   | 1. Instrui o Processo de Avaliação de Desempenho Docente junto ao SIPAC – Mesa Virtual, juntando/incluindo toda documentação necessária;                                                                                                    |
|    |                         | 2. Adiciona o formulário F0007 – PARECER CAD AVALIAÇÃO DE DESEMPENHO DOCENTE e indica os membros da Comissão de Avaliação de Desempenho (CAD) do <i>campus</i> como assinantes do documento.                                                                                                    |
|    | CAD                     | 1. Após análise do Processo de Avaliação de Desempenho Docente,<br>realizada conforme Tutorial para emissão do Parecer Avaliativo<br>Docente (Anexo III):                                                                                                    |
|    |                         | a) Se identificar alguma inconsistência no Processo/Memorial,<br>solicita adequação/esclarecimento à instância competente<br>(Coordenações – no caso de Declaração de Desempenho e<br>Interessado – no caso de Memorial Descritivo*);                                                                                                    |
| 7  |                         | b) Se estiver tudo de acordo, assina o F0007 – PARECER<br>CAD AVALIAÇÃO DE DESEMPENHO DOCENTE**.                                                                                                    |
|    |                         | <b>*OBS:</b> Caso trate-se de avaliação para fins de Estágio Probatório e, após realizados todos os procedimentos de cobrança, o servidor não entregue as adequações solicitadas ao Memorial Descritivo, caberá à CAD avaliar o docente por meio do F0007 – PARECER CAD AVALIAÇÃO DE DESEMPENHO DOCENTE.                                                                                                    |
|    |                         | <b>**OBS:</b> Caso julgar necessário, a fim de subsidiar sua decisão, a CAD pode solicitar esclarecimentos ou documentação complementar às Coordenações Acadêmica e/ou de Cursos, bem como auxílio da Comissão Permanente de Pessoal Docente (CPPD).                                                                                                    |
| 8  | ASSGP                   | 1. Após assinatura de todos os membros da CAD no Parecer, solicita ciência do docente no Processo, junto ao SIPAC – Mesa Virtual.                                                                                                    |
| 9  | Servidor<br>Interessado | 1. Declara ciência no Processo, e, caso discorde dos resultados da<br>avaliação, inicia procedimento de interposição de recurso junto ao<br>SIPAC – Mesa Virtual.                                                                                                    |
| 10 | ASSGP                   | 1. Após ciência do servidor no Processo, encaminha o mesmo ao Serviço Especial de Avaliação e Desempenho (SEAD), da Diretoria de Desenvolvimento de Pessoal (DDP) $\rightarrow$ passo 11.                                                                                                    |

| 11 | SEAD/DDP | <ol> <li>Recebe o Processo de Avaliação de Desempenho Docente;</li> <li>Atualiza a planilha de controle interno;</li> <li>Inclui o Parecer Avaliativo no Assentamento Funcional Digital<br/>(AFD) do servidor;</li> </ol>                                    |
|----|----------|----------------------------------------------------------------------------------------------------|
|    |          | <ul> <li>4. Arquiva o Processo.</li> <li>OBS: Em se tratando de docente em Estágio Probatório, inclui uma cópia do Parecer Avaliativo em seu Processo de Estágio Probatório, e dá os encaminhamentos conforme fluxo específico para tal processo.</li> </ul> |